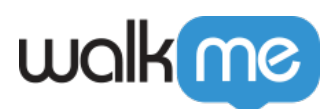

# <u>Installing WalkMe for Salesforce</u> <u>Communities Lightning Using the WalkMe</u> <u>Snippet</u>

## Brief Overview

This article explains how to add the WalkMe Player to your Salesforce Community by adding the snippet.

How It Works

- 1. Publish content to the Editor account environment you are trying to integrate into Lightning Communities
- 2. Access the snippet from the WalkMe editor in **Settings > System Settings > Snippet**
- 3. Click Copy Code
- 4. As a Salesforce Admin, go to Setup > Features and Settings > Digital Experiences > All Sites
- 5. Click on the 'Builder' link next to the Community in which you want to implement WalkMe Digital Experiences
  Visit our Traiblazer CommunityHelp for this Page Implement

| The list shows Experience Cloud sites in your org. Clicking on the URL takes you directly to the site. If you're not a site member, the URL isn't linked. Archived sites aren't included in this list. Check the Digital Experience app in Lightning Experience page to see your archived sites.<br>Maximum number of published and unpublished sites: 100 |         |                         |             |           |                                    |        |
|----------------------------------------------------------------------------------------------------|---------|-------------------------|-------------|-----------|------------------------------------|--------|
| All Sites                                                                                                    |         |                         | New         |           |                                    |        |
| Action                                                                                                    |         | Name                    | Description | Framework | URL                                | Status |
| Workspaces                                                                                                    | Builder | WalkMe Community Portal |             | Aura      | https://walkme8-dev-ed.my.site.com | Active |

6. In the Community, go to **Settings > Security & Privacy > Trusted Sites** for Scripts and click **Add Trusted Site** 

**Trusted Sites for Scripts** 

Third-party hosts listed here can be accessed by scripts in your site. Third-party hosts required for non-script resources such as images, videos, and stylesheets must be added to your Trusted URLs in Salesforce Setup. More Details

+ Add Trusted Site

7. Enter https://\*.walkme.com and click Add Site

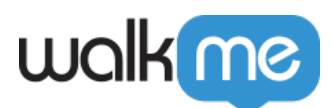

### Add Trusted Site

|           | * Name                                                                                                    |          |  |  |  |  |
|-----------|----------------------------------------------------------------------------------------------------|----------|--|--|--|--|
|           | WalkMe                                                                                                    |          |  |  |  |  |
|           | * URL                                                                                                    |          |  |  |  |  |
|           | https://*.walkme.com                                                                                                    |          |  |  |  |  |
|           | Active                                                                                                    |          |  |  |  |  |
|           |                                                                                                    |          |  |  |  |  |
|           | Cancel                                                                                                    | d Site   |  |  |  |  |
| 8. 1<br>t | 8. Next go to <b>Settings</b> > <b>Advanced</b> > <b>Edit Head Markup</b> and paste the WalkMe snippet from the Editor here then click <b>Save</b> |          |  |  |  |  |
|           | lead Markup                                                                                                    |          |  |  |  |  |
|           | or security purposes, we allow only specific tags, attributes, and values in the <head> section. Learn More</head>                                 |          |  |  |  |  |
|           | <pre>\$ 1 sscript type="text/javascript"&gt;(function() {var walkme = document.createElement('script'); walkme.type =</pre>                        | 'text/ja |  |  |  |  |
|           |                                                                                                    |          |  |  |  |  |
|           |                                                                                                    |          |  |  |  |  |

9. Publish the Community in Salesforce

Save

Cancel

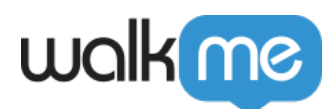

|    | Home 🌣 👻 C <sup>4</sup>                                                                                                    | 5 C 🖵 🛛 Publish Preview |
|----|----------------------------------------------------------------------------------------------------|-------------------------|
| 4  | Template Header Top                                                                                                    |                         |
| 1  | Wolk me Search for articles and discussions                                                                                                    |                         |
| =  | The Design of the second second secon |                         |
| \$ | HOME         TOPICS         WALKME UNIVERSITY         KNOWLEDCE REQUEST         IDEAS           Template Header Bottom                                                                                                    |                         |

10. That's it! You're done.

#### Add a trusted site for \*.walkme.com:

- 1. From Setup, enter CSP in the Quick Find box, then select CSP Trusted Sites
- 2. Select New Trusted Site
- 3. Name the Trusted Site
- 4. Enter the URL for the Trusted Site
  - You should add https://\*.walkme.com and all directives
  - Select the Context for this trusted site to control the scope of the approval
    - **Select "All (Default)":** CSP header is approved for both the organization's Lightning and Lightning Communities experience

| 5        | 5           | 0 | 0 | 1                          |                                |
|----------|-------------|---|---|----------------------------|--------------------------------|
| General  | Information |   |   | 4fb                        |                                |
|          |             |   |   | Trusted Site Name          | walkme                         |
|          |             |   |   | Trusted Site URI           | https://*.walkme.com           |
|          |             |   |   | Description                |                                |
|          |             |   |   |                            |                                |
|          |             |   |   | Active                     |                                |
|          |             |   |   | Contex                     | All 🗸                          |
|          |             |   |   |                            |                                |
| CSP Dire | ectives     |   |   |                            |                                |
|          |             |   |   |                            | Select at least one directive. |
|          |             |   |   | Allow site for connect-sro | e 🗾                            |
|          |             |   |   | Allow site for font-sre    | © 🔽                            |
|          |             |   |   | Allow site for frame-sro   | © 🔽                            |
|          |             |   |   | Allow site for img-sro     | • 🔽                            |
|          |             |   |   | Allow site for media-sro   | e 🔽                            |
|          |             |   |   | Allow site for style-sro   | 0 🔽                            |
|          |             |   |   |                            |                                |
|          |             |   |   |                            | Save                           |

#### Add a trusted site for https://s3.walkmeusercontent.com/

- 1. Select New Trusted Site
- 2. Name the Trusted Site "WalkMe User Content"
- 3. Enter the URL for the Trusted Site

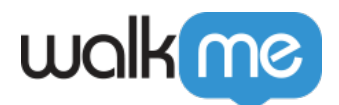

- 4. You should add <u>https://s3.walkmeusercontent.com</u> and all directives
- 5. Select the Context for this trusted site to control the scope of the approval
  - 1. **Select "All (Default)":** CSP header is approved for both the organization's Lightning and Lightning Communities experience

#### On Salesforce Lightning Communities, add the WalkMe domain to trusted sites

- 1. Click Settings > Security & Privacy
- 2. Scroll to Content Security Policy (CSP)
- Under Security Level select Relaxed CSP
   Click Allow
- 4. Click Add Trusted Site under Trusted Sites for Scripts
  - 1. Name the Trusted Site
  - 2. Enter the URL for the Trusted Site
    - 1. Add https://\*.walkme.com and all directives
- 5. Click Add Site
- 6. Click the **Publish** button in the upper right corner of the page

That's it! You're done.